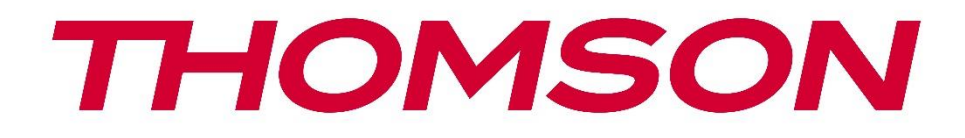

# 🗖 Google TV

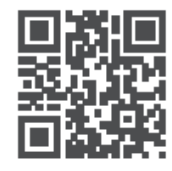

tv.mythomson.com

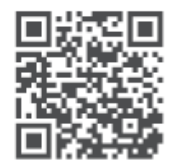

tv.mythomson.com/ en/Support/FAQs/

# **THOMSON STREAMING BOX PLUS 270**

### IMPORTANT

Vă rugăm să citiți cu atenție acest manual înainte de a instala și utiliza Streaming Box 270 Plus. Păstrați acest manual la îndemână pentru referințe ulterioare.

| Cuprin | ns                                     |    |
|--------|----------------------------------------|----|
| 1 Inf  | formații privind siguranța și produsul | 4  |
| 1.1    | Aplicații și performanțe               | 5  |
| 1.2    | Protecția datelor                      | 5  |
| 2 Int  | troducere                              | 5  |
| 3 Cu   | utie de streaming                      | 6  |
| 3.1    | Panou frontal                          | 6  |
| 3.2    | Panou spate                            | 6  |
| 4 Te   | lecomandă                              | 7  |
| 4.1    | Telecomandă 1                          | 7  |
| 4.2    | Telecomandă 2                          | 8  |
|        |                                        | 8  |
| 5 Ins  | stalare                                | 9  |
| 5.1    | Conținutul ambalajului                 | 9  |
| 5.2    | Configurare                            | 9  |
| 5.3    | Poziționați dispozitivul de streaming  |    |
| 5.4    | Împerecherea telecomenzii              |    |
| 5.5    | Prima instalare                        |    |
| 6 Go   | oogle TV                               |    |
| 6.1    | Configurarea Google TV                 |    |
| 6.2    | Configurare cu aplicația Google Home   |    |
| 6.3    | Configurare pe televizor               |    |
| 7 Ec   | ran de pornire                         |    |
| 7.1    | Acasă                                  |    |
| 7.2    | Contul Google                          |    |
| 7.3    | Aplicații                              |    |
| 7.4    | Bibliotecă                             |    |
| 7.5    | Câmpul de căutare Google TV            | 17 |
| 7.6    | Notificare                             |    |

| 8 9                                                                  | Setări                                                                                                    | 18                                                                   |
|----------------------------------------------------------------------|----------------------------------------------------------------------------------------------------|----------------------------------------------------------------------|
| 9 (                                                                  | Conectarea dispozitivelor Bluetooth                                                                                                    | 18                                                                   |
| 9.1                                                                  | l Remotă și accesorii                                                                                                    | 18                                                                   |
| 9.2                                                                  | 2 Accesoriu pentru perechi                                                                                                    | 18                                                                   |
| 9.3                                                                  | 3 Telecomandă                                                                                                    | 19                                                                   |
| Q                                                                    | 9.3.1 Dispozitive                                                                                                    | 19                                                                   |
| Q                                                                    | 9.3.2 Butoane de la distanță                                                                                                    | 19                                                                   |
| 9.4                                                                  | Funcționalitatea butonului Star de pe telecomandă                                                                                                    | 19                                                                   |
| 10                                                                   | Conținutul distribuit (Google Cast)                                                                                                    | 19                                                                   |
| 11                                                                   | "Hei Google" - Asistent vocal și funcție de control                                                                                                    | 19                                                                   |
| 12                                                                   | Setări ale formatului de afișare                                                                                                    | 20                                                                   |
| 12.                                                                  | .1 Selectarea formatului                                                                                                    | 20                                                                   |
| 13                                                                   | Setări format sunet                                                                                                    | 21                                                                   |
|                                                                      |                                                                                                    |                                                                      |
| 14                                                                   | Redare USB                                                                                                    | 21                                                                   |
| 14<br>15                                                             | Redare USB                                                                                                    | 21<br>22                                                             |
| 14<br>15<br>16                                                       | Redare USB<br>Actualizări<br>Întrebări și răspunsuri                                                                                                    | 21<br>22<br>22                                                       |
| 14<br>15<br>16<br>17                                                 | Redare USB<br>Actualizări<br>Întrebări și răspunsuri<br>Specificații tehnice                                                                                                    | 21<br>22<br>22<br>23                                                 |
| 14<br>15<br>16<br>17<br>17.                                          | Redare USB<br>Actualizări<br>Întrebări și răspunsuri<br>Specificații tehnice<br>1 Audio și video                                                                                                    | 21<br>22<br>22<br>23<br>23                                           |
| 14<br>15<br>16<br>17<br>17.<br>17.                                   | Redare USB         Actualizări         Întrebări și răspunsuri         Specificații tehnice         .1       Audio și video         .2       Sistem și memorie                                                                                                    | 21<br>22<br>22<br>23<br>23<br>23                                     |
| 14<br>15<br>16<br>17<br>17.<br>17.                                   | Redare USB         Actualizări         Întrebări și răspunsuri         Specificații tehnice         .1       Audio și video         .2       Sistem și memorie         .3       Porturi                                                                                                    | 21<br>22<br>22<br>23<br>23<br>23<br>23                               |
| 14<br>15<br>16<br>17<br>17.<br>17.<br>17.                            | Redare USB         Actualizări         Întrebări și răspunsuri         Specificații tehnice         .1       Audio și video         .2       Sistem și memorie         .3       Porturi         .4       Difuzor și microfon                                                                                                    | 21<br>22<br>22<br>23<br>23<br>23<br>23<br>23                         |
| 14<br>15<br>16<br>17<br>17.<br>17.<br>17.<br>17.                     | Redare USB         Actualizări         Întrebări și răspunsuri         Specificații tehnice         .1       Audio și video         .2       Sistem și memorie         .3       Porturi         .4       Difuzor și microfon         .5       Conectivitate fără fir                                                                                                    | 21<br>22<br>22<br>23<br>23<br>23<br>23<br>23<br>23                   |
| 14<br>15<br>16<br>17<br>17.<br>17.<br>17.<br>17.<br>17.              | Redare USB         Actualizări         Întrebări și răspunsuri         Specificații tehnice         .1       Audio și video         .2       Sistem și memorie         .3       Porturi         .4       Difuzor și microfon         .5       Conectivitate fără fir         .6       Combinabilitate                                                                             | 21<br>22<br>22<br>23<br>23<br>23<br>23<br>23<br>23<br>23             |
| 14<br>15<br>16<br>17<br>17.<br>17.<br>17.<br>17.<br>17.<br>17.       | Redare USB         Actualizări         Întrebări și răspunsuri         Specificații tehnice         .1       Audio și video         .2       Sistem și memorie         .3       Porturi         .4       Difuzor și microfon         .5       Conectivitate fără fir         .6       Combinabilitate         .7       Date generale                                              | 21<br>22<br>22<br>23<br>23<br>23<br>23<br>23<br>23<br>24<br>24       |
| 14<br>15<br>16<br>17<br>17.<br>17.<br>17.<br>17.<br>17.<br>17.<br>18 | Redare USB         Actualizări         Întrebări și răspunsuri         Specificații tehnice         .1       Audio și video         .2       Sistem și memorie         .3       Porturi         .4       Difuzor și microfon         .5       Conectivitate fără fir         .6       Combinabilitate         .7       Date generale         Informații privind Agenția Europeană | 21<br>22<br>22<br>23<br>23<br>23<br>23<br>23<br>23<br>24<br>24<br>24 |

# 1 Informații privind siguranța și produsul

Aparatul dvs. a fost verificat cu atenție și ambalat înainte de expediere. Când despachetați, asigurați-vă că toate piesele sunt incluse și păstrați ambalajul departe de îndemâna copiilor. Vă recomandăm să păstrați cutia în timpul perioadei de garanție, astfel încât aparatul dvs. să fie perfect protejat în cazul unei reparații sau al unei garanții.

Vă rugăm să citiți instrucțiunile înainte de a utiliza aparatul și să le păstrați pentru consultare ulterioară. Produsul trebuie să fie instalat în conformitate cu reglementările naționale.

Vă rugăm să plasați aparatul într-un loc bine ventilat, pe o suprafață plană, fermă și stabilă.

Deconectați ștecherul de la rețea dacă nu aveți de gând să utilizați aparatul pentru o perioadă mai lungă de timp. Dacă cablul de rețea este deteriorat, acesta trebuie înlocuit cu adaptorul de rețea de 12 V 1,5A. Vă rugăm să contactați serviciul clienți pentru a evita eventualele pericole.

NOTĂ: Pentru a evita șocurile electrice, nu expuneți dispozitivul la ploaie sau umiditate și protejați-l de temperaturi ridicate, umiditate, apă și praf. Nu utilizați dispozitivul în locuri umede sau reci.

Dacă dispozitivul trebuie reparat, accesați site-ul web: https://tv.mythomson.com/en/ Support/ și contactați Serviciul post-vânzare.

Pentru a preveni răspândirea incendiului, țineți întotdeauna lumânările sau alte flăcări libere la distanță. Păstrați dispozitivul departe de lumina directă a soarelui.

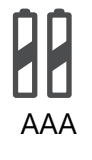

#### Înlocuirea bateriei

Există riscul de explozie dacă bateria este înlocuită cu un tip incorect:

- Înlocuirea unei baterii cu un tip incorect care poate opri o siguranță (de exemplu, în cazul unor tipuri de baterii cu litiu)
- aruncarea unei baterii într-un foc sau într-un cuptor încins sau zdrobirea sau demontarea mecanică a unei baterii care poate duce la o explozie
- lăsarea unei baterii într-un mediu cu temperaturi extrem de ridicate, care poate duce la următoarele probleme o explozie sau scurgerea de lichide sau gaze inflamabile
- o baterie care este expusă la o presiune a aerului extrem de scăzută, ceea ce poate duce la o explozie sau la scurgerea de lichide sau gaze inflamabile.

Un aparat cu acest simbol este un aparat electric din clasa II sau un aparat cu izolație dublă. Acesta a fost proiectat astfel încât să nu necesite o conexiune de siguranță pentru împământarea electrică.

Acest marcaj indică faptul că acest produs trebuie eliminat corect în întreaga UE în conformitate cu Directiva 2002/96/CE (DEEE) și nu trebuie eliminat împreună cu alte deșeuri menajere. Vă rugăm să-l reciclați în mod responsabil și să contribuiți la reutilizarea durabilă a resurselor materiale. Vă rugăm să îl predați unui sistem de colectare sau să contactați retailerul de la care ați achiziționat produsul.

În conformitate cu Legea privind bateriile, utilizatorii finali sunt obligați prin lege să returneze bateriile vechi. Vă rugăm să nu aruncați bateriile uzate în deșeurile menajere, ci să le predați la un sistem de colectare a bateriilor uzate.

Prin prezenta, StreamView declară că echipamentul radio de tip Streaming Box îndeplinește cerințele directivei 2014/53/EU. Textul integral al Declarației de conformitate UE este disponibil la

următoarea adresă de internet: tv.mythomson.com/support. Numai pentru utilizare în interior

### 1.1 Aplicații și performanțe

Viteza de descărcare depinde de conexiunea dvs. la internet. Este posibil ca unele aplicații să nu fie disponibile în țara sau regiunea dumneavoastră. Este posibil să fie necesar un abonament de streaming. Netflix este disponibil în anumite țări. Mai multe informații la www.netflix.com. Disponibilitatea vocii pentru Google Assistant depinde de suportul pentru căutarea vocală Google.

### 1.2 Protecția datelor

Furnizorii de aplicații și de servicii pot colecta și utiliza date tehnice și informații conexe, inclusiv, dar fără a se limita la, informații tehnice despre acest dispozitiv, sistemul și softwareul de aplicație și periferice. Aceștia pot utiliza astfel de informații pentru a îmbunătăți produsele sau pentru a furniza servicii sau tehnologii care nu vă identifică personal. În plus, unele servicii terțe care sunt deja incluse în dispozitiv sau instalate de dvs. după achiziționarea produsului pot necesita înregistrarea cu datele dvs. personale. Unele servicii pot, de asemenea, să colecteze date personale fără avertismente suplimentare. StreamView nu poate fi trasă la răspundere pentru o posibilă încălcare a protecției datelor de către servicii terțe.

# 2 Introducere

Cu Google TV<sup>™</sup> pe Streaming Box Plus 270, vă puteți bucura de tot divertismentul pe care îl iubiți - cu un mic ajutor de la Google. Google TV aduce filme, seriale și multe altele din toate abonamentele dvs. într-un singur loc. Aveți nevoie de inspirație? Obțineți recomandări curatoriale și utilizați căutarea puternică Google pentru a găsi emisiuni în peste 10.000 de aplicații. De asemenea, vă puteți folosi vocea pentru a găsi programe, a reda muzică, a controla dispozitivele inteligente de acasă și multe altele. Iar cu listele de urmărire și profilurile personalizate, experiența este personalizată pentru fiecare.

# 3 Cutie de streaming

### 3.1 Panou frontal

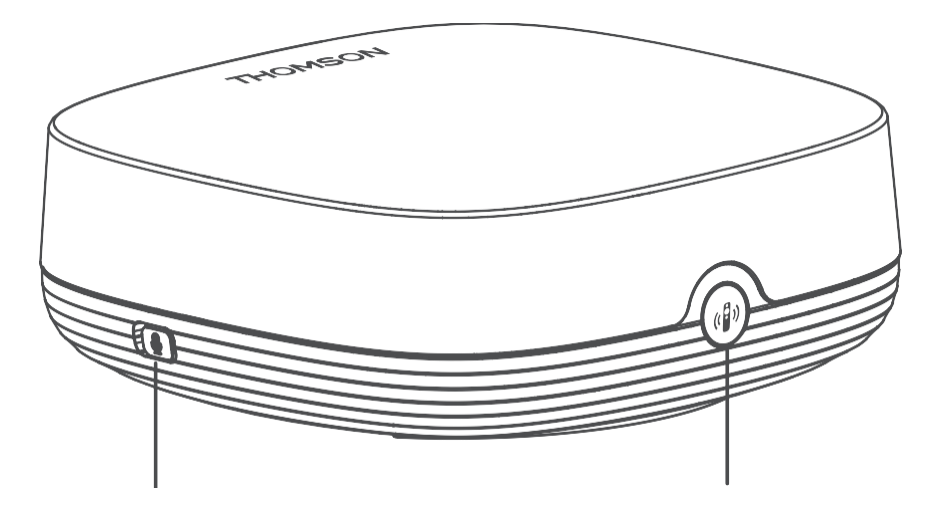

Activarea/dezactivarea microfonului de câmp îndepărtat Găsiți telecomanda mea

# 3.2 Panou spate

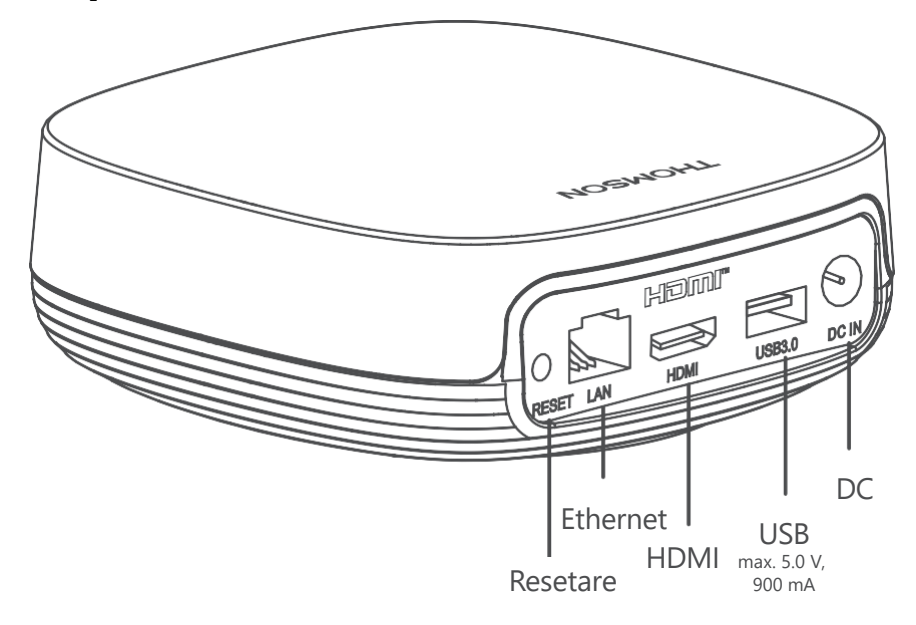

# 4 Telecomandă

# 4.1 Telecomandă 1

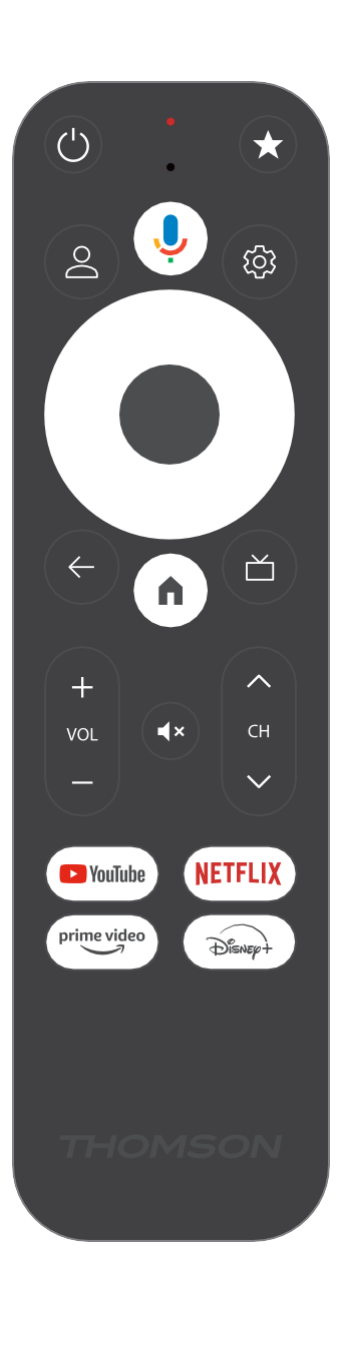

| Ċ           | Standby: Standby rapid / Standby / Pornit                                                                                                    |
|-------------|----------------------------------------------------------------------------------------------------|
| *           | Apăsați și mențineți apăsat acest buton pentru a activa funcția de<br>comandă rapidă a<br>acest buton. Apăsați scurt butonul stea pentru a selecta<br>sau pentru a selecta sursa de intrare.                                                                   |
| $\bigcirc$  | Comutare profil: Comutați între mai multe profiluri Google                                                                                                    |
| Ŷ           | Microfon: Activează asistentul Google și microfonul<br>integrat în telecomandă                                                                                                    |
| ক্ট্য       | Setări: Deschide meniul de setări                                                                                                    |
|             | OK: Confirmă selecțiile                                                                                                    |
| $\bigcirc$  | Buton de direcție (D-pad): Navigarea în meniu, setarea opțiunilor,<br>deplasarea focalizării sau a cursorului etc.                                                                                                    |
| ~           | Înapoi/Retur: Reveniți la ecranul meniului anterior, mergeți cu un<br>pas înapoi, închideți ferestrele, închideți teletextul (în modul Live<br>TV-Teletext). Ieșiți din redarea fișierelor multimedia și reveniți la<br>meniul general MMP (Multi Medi Player) |
| A           | Acasă: Deschide ecranul de pornire                                                                                                    |
| ď           | Ghid electronic de programe                                                                                                    |
| +<br>V<br>- | Volum +/-: Controlează volumul de sunet al televizorului                                                                                                    |
| < 5 >       | Program +/-: Zapping-ul canalelor TV/radio unice. Derulează lista<br>de canale pagină cu pagină atunci când lista de canale este afișată<br>pe ecranul televizorului                                                                                           |
| Щ×          | Dezactivare: Opriți complet volumul televizorului                                                                                                    |
| 🕨 YouTube   | Lansați aplicația YouTube                                                                                                    |
| prime video | Lansați aplicația Prime Video                                                                                                    |
| NETFLIX     | Lansați aplicația Netflix                                                                                                    |
| Disney+     | Lansați aplicația Disney +                                                                                                    |

# 4.2 Telecomandă 2

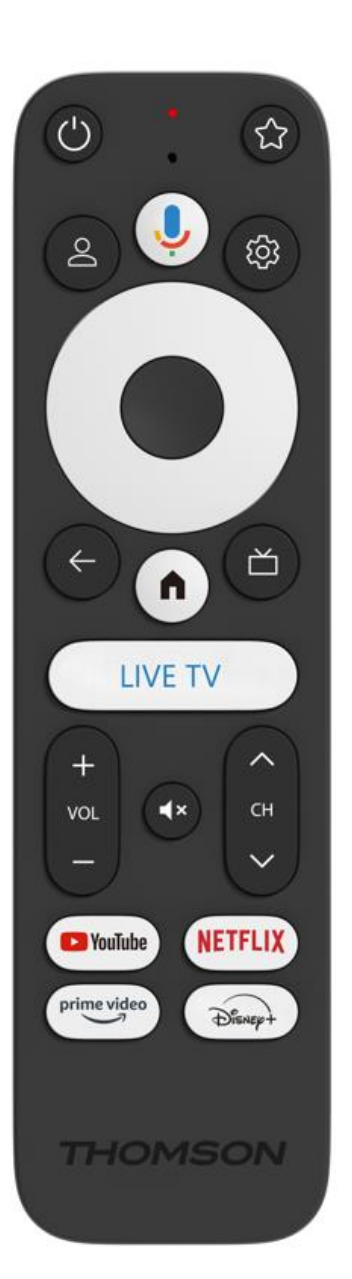

| Ċ           | Standby: Standby rapid / Standby / Pornit                                                                                                    |
|-------------|----------------------------------------------------------------------------------------------------|
| *           | Apăsați și mențineți apăsat acest buton pentru a activa funcția de<br>comandă rapidă a<br>acest buton. Apăsați scurt butonul stea pentru a selecta<br>sau pentru a selecta sursa de intrare.                                                                   |
| $\bigcirc$  | Schimbare profil: Schimbă profilul utilizatorului                                                                                                    |
| Ŷ           | Microfon: Activează asistentul Google și microfonul<br>integrat în telecomandă                                                                                                    |
| <i>t</i> āj | Setări: Afișează meniul Setări Live TV (în modul Live TV), afișează opțiunile de setare disponibile, cum ar fi sunetul și imaginea                                                                                                    |
|             | OK: Confirmă selecțiile                                                                                                    |
| $\bigcirc$  | Buton de direcție (D-pad): Navigarea în meniu, setarea opțiunilor,<br>deplasarea focalizării sau a cursorului etc.                                                                                                    |
| ÷           | Înapoi/Retur: Reveniți la ecranul meniului anterior, mergeți cu un<br>pas înapoi, închideți ferestrele, închideți teletextul (în modul Live<br>TV-Teletext). Ieșiți din redarea fișierelor multimedia și reveniți la<br>meniul general MMP (Multi Medi Player) |
| <b>A</b>    | Acasă: Deschide ecranul de pornire.                                                                                                    |
| ď           | Ghid electronic de programe                                                                                                    |
| +<br>~<br>_ | Volum +/-: Controlează volumul de sunet al televizorului                                                                                                    |
| < E>        | Program +/-: Zaparea canalelor TV/radio individuale. Defilează<br>prin lista de canale pagină cu pagină atunci când lista de canale<br>este afișată pe ecranul televizorului.                                                                                  |
| ₫×          | Mute: Oprește complet volumul televizorului.                                                                                                    |
| 🕒 YouTube   | YouTube: Pornește aplicația YouTube                                                                                                    |
| prime video | Prime Video: Pornește aplicația Prime Video                                                                                                    |
| NETFLIX     | Netflix: Pornește aplicația Netflix                                                                                                    |
| Disner+     | Disney+: Lansați aplicația Disney+                                                                                                    |
| LIVE TV     | Lansați aplicația Live TV                                                                                                    |

# 5 Instalare

# 5.1 Conținutul ambalajului

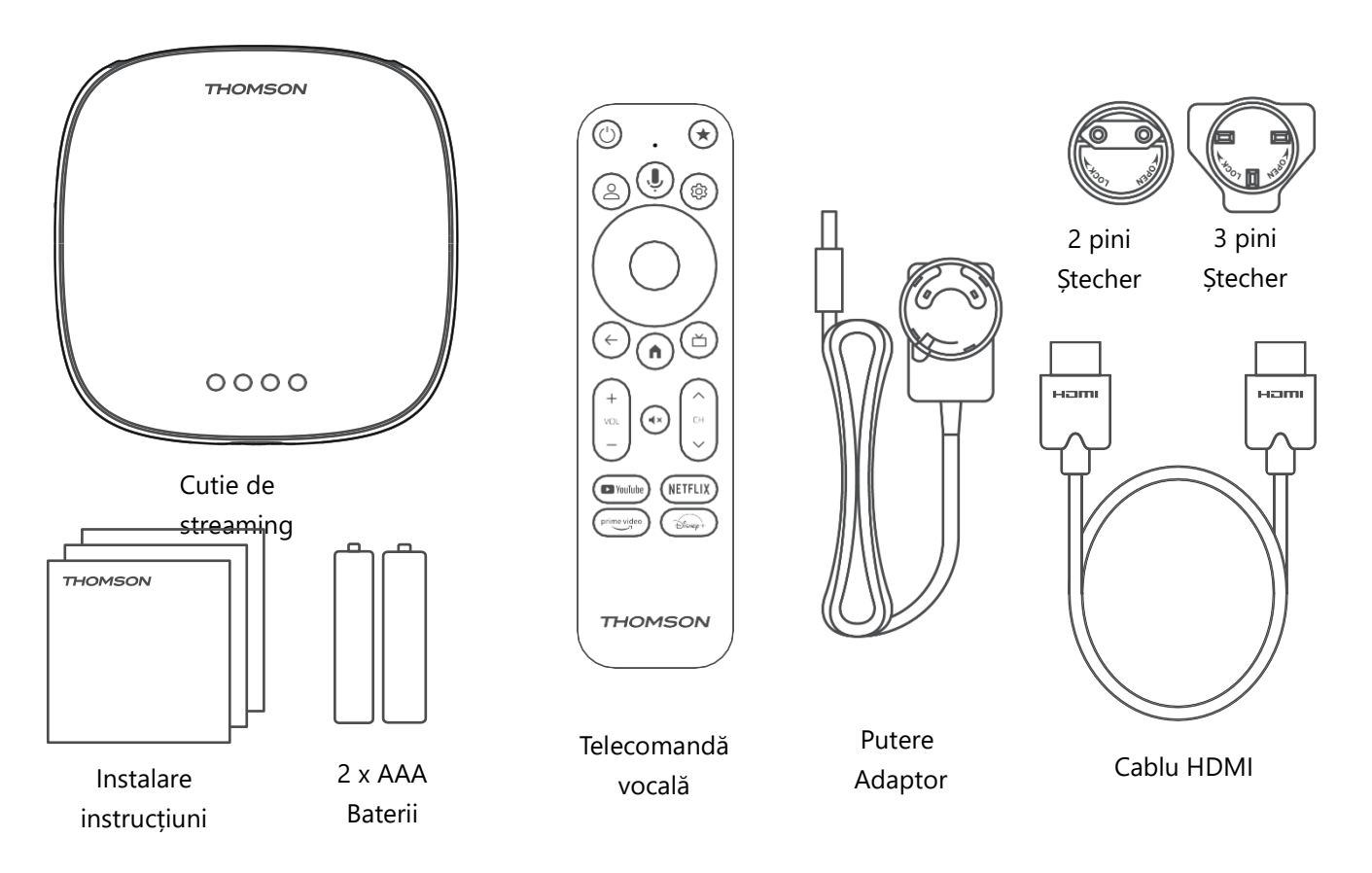

\*Illustrații doar pentru referință

# 5.2 Configurare

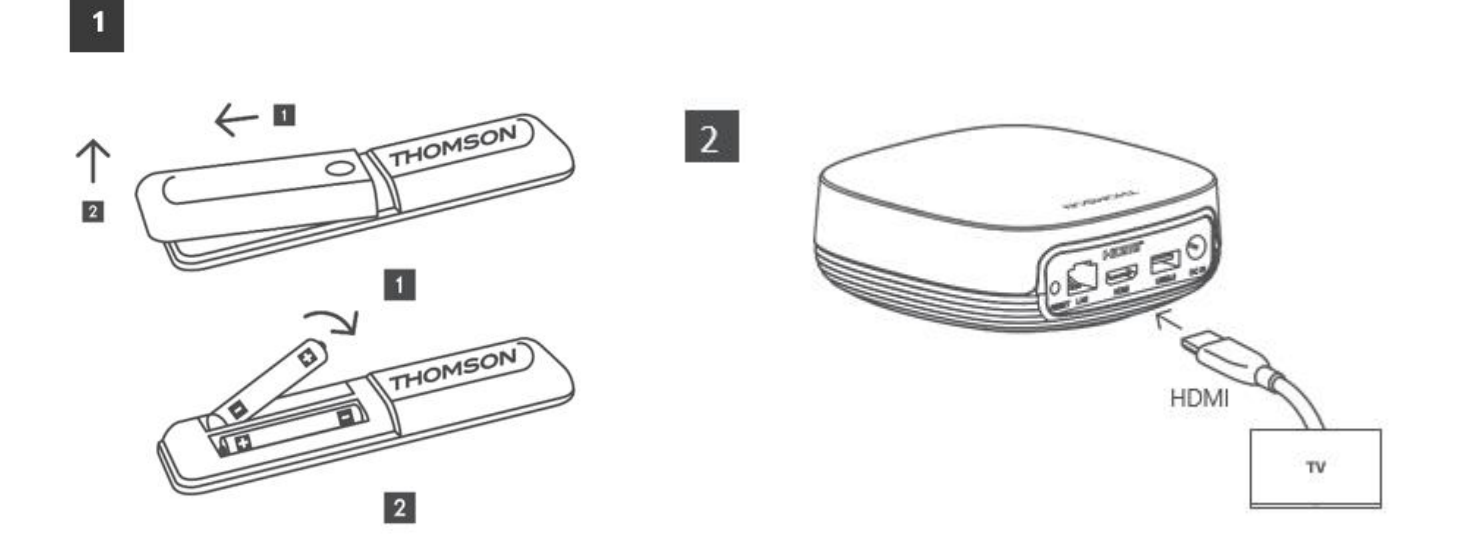

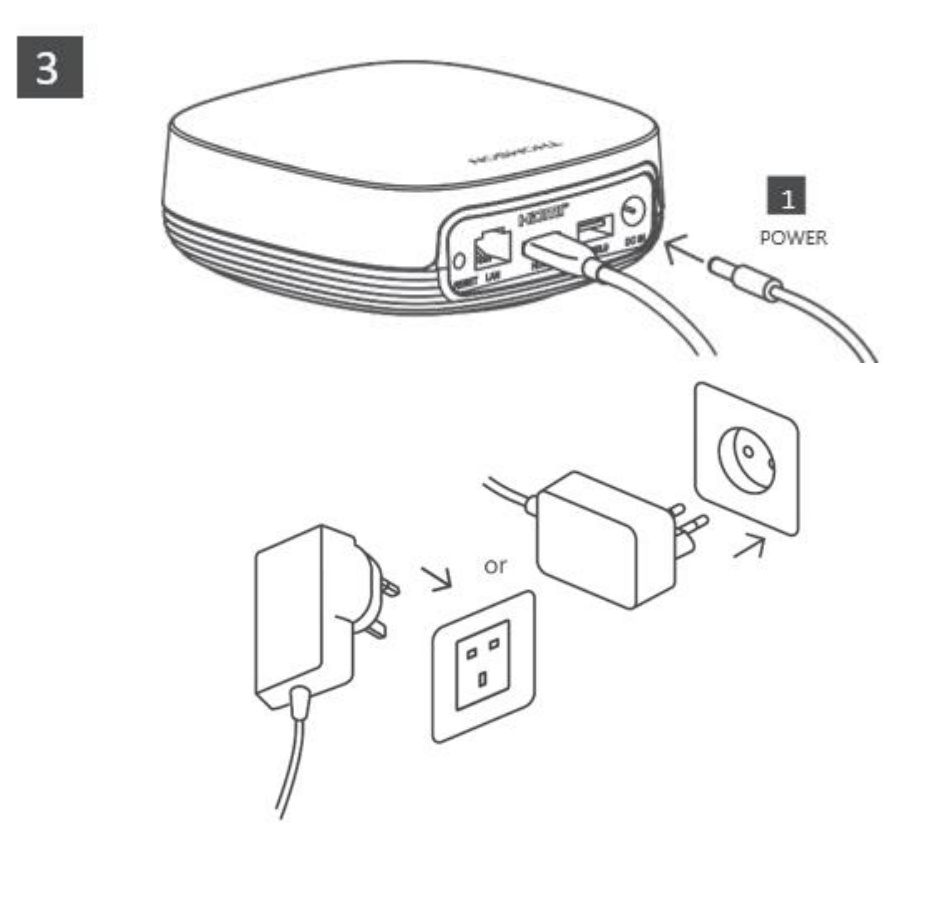

#### **Opțional:**

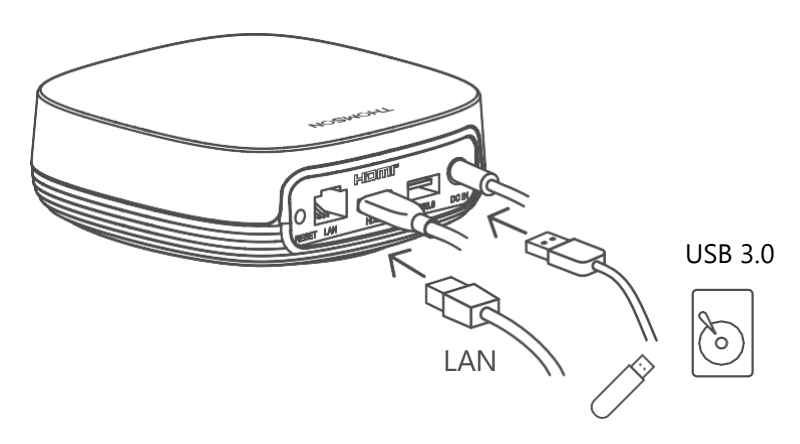

Dacă nu este disponibilă nicio conexiune la Internet prin LAN, vi se va solicita să vă conectați la Internet prin WLAN în timpul instalării inițiale.

### 5.3 Poziționați dispozitivul de streaming

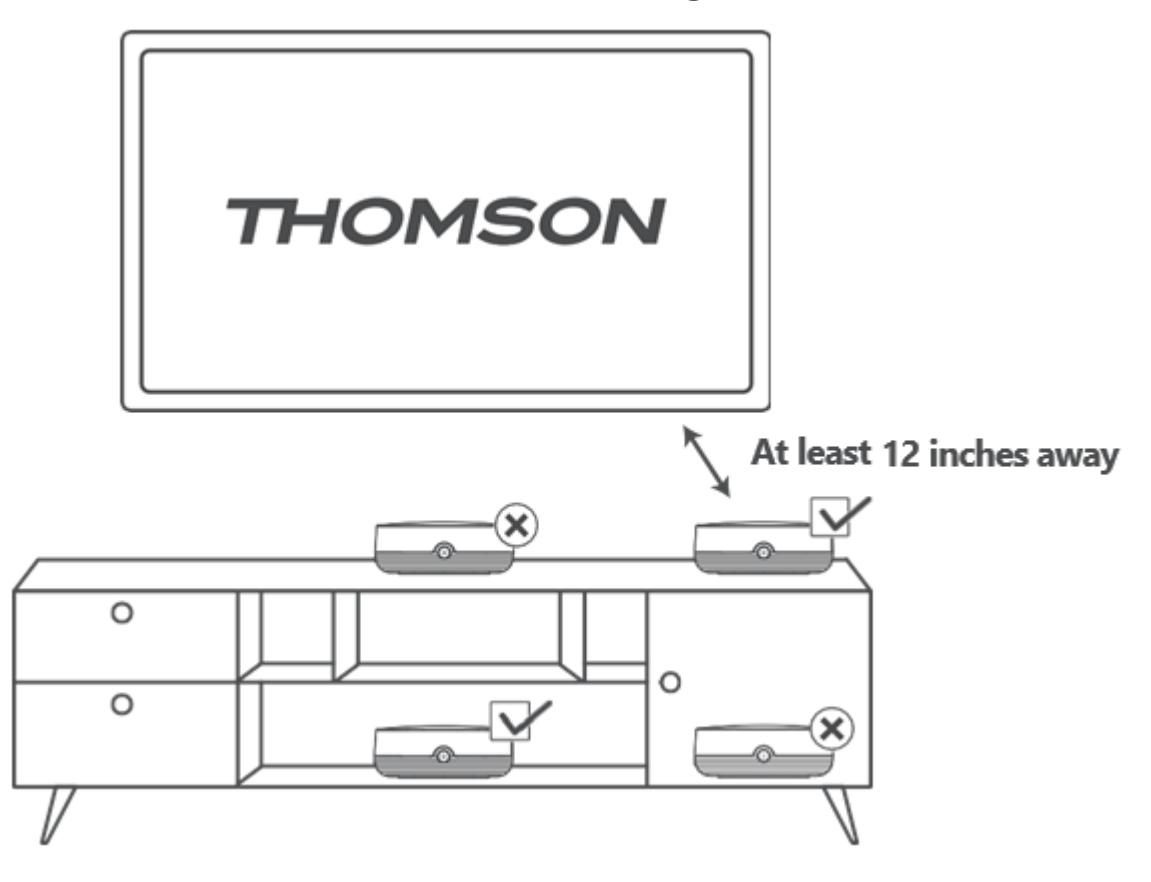

Pentru a asigura acuratețea controlului vocal în câmp îndepărtat, se recomandă utilizarea dispozitivului de streaming mai mult de 12

centimetri distanță de difuzoarele televizorului. Vă rugăm să nu amplasați dispozitivul dvs. de streaming într-un dulap închis.

# 5.4 Împerecherea telecomenzii

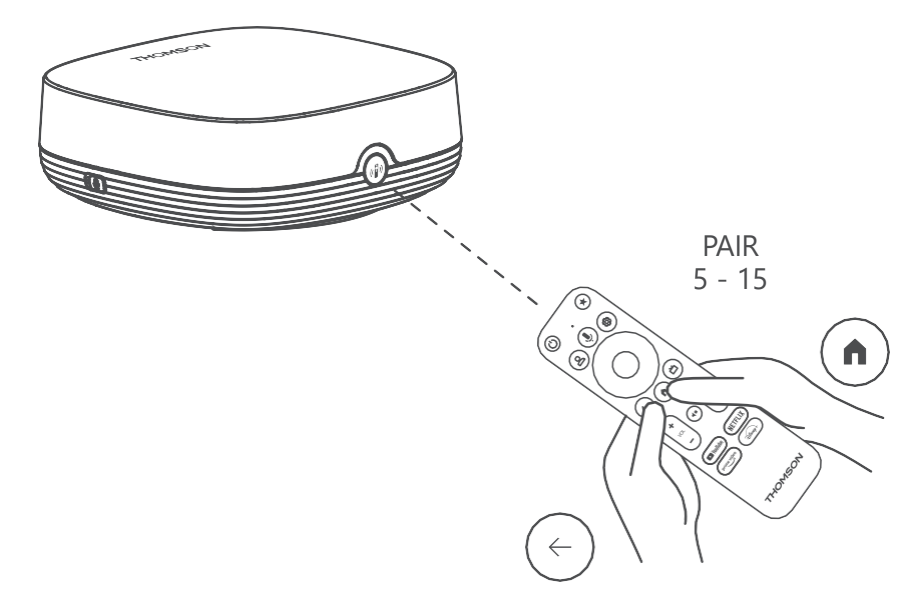

Porniți televizorul și caseta de streaming și urmați instrucțiunile de pe ecran pentru a asocia telecomanda.

### 5.5 Prima instalare

După ce ați asociat cu succes telecomanda, selectați limba de instalare și regiunea dvs. și urmați instrucțiunile de instalare de pe ecran.

Puteți scana codul QR de pe ecran pentru a configura Streaming Box Plus 270 în aplicația Google Home de pe smartphone sau tabletă. Sau puteți selecta "Set up on TV instead" în partea de jos a ecranului și urmați instrucțiunile de pe ecran.

#### Observație:

Este necesar un cont Google pentru a configura Streaming Box Plus 270.

# 6 Google TV

# 6.1 Configurarea Google TV

Puteți configura Streaming Box 270 Plus prin intermediul aplicației Google Home de pe telefonul mobil (telefon sau tabletă) sau manual, selectând opțiunea "Set up on TV instead" din partea de jos a ecranului.

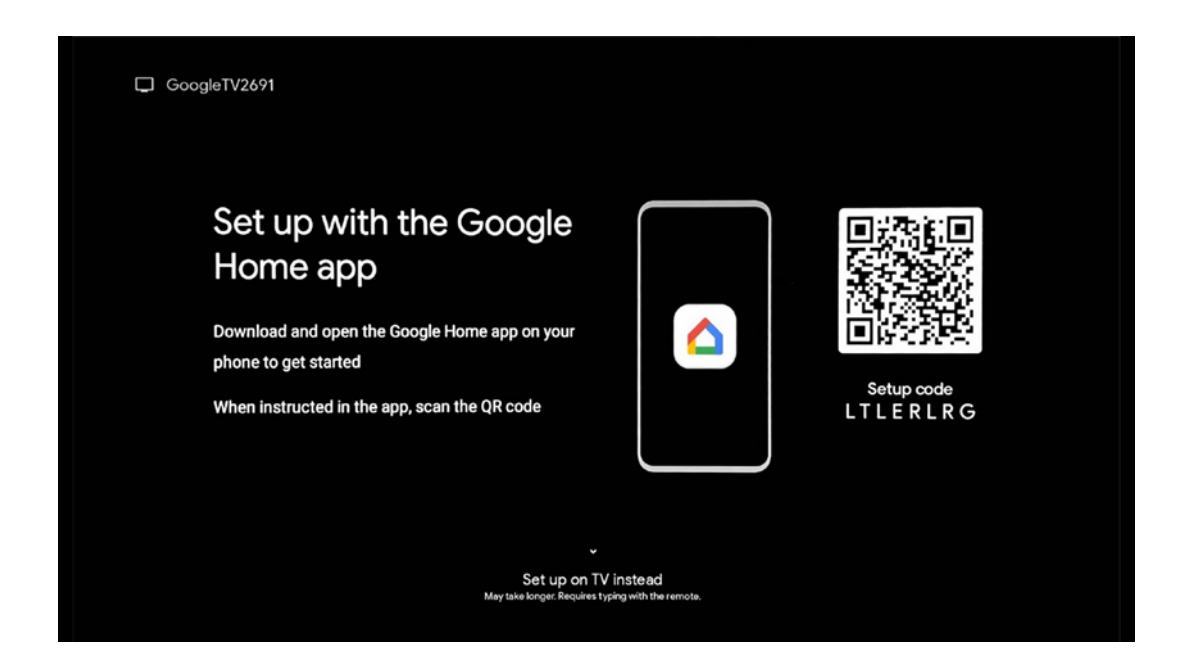

## 6.2 Configurare cu aplicația Google Home

Pentru configurarea cu aplicația Google Home, este necesar să aveți un dispozitiv mobil (smartphone sau tabletă) cu aplicația Google Home instalată și ca dispozitivul mobil să fie conectat la internet prin aceeași rețea Wi-Fi la care urmează să fie conectat Streaming Box Plus 270. Pentru a instala aplicația Google Home, vă rugăm să scanați codul QR de pe televizor sau să căutați "Google Home" în magazinul de aplicații de pe dispozitivul dvs. mobil. Dacă aplicația Google Home este deja instalată pe dispozitivul dvs. mobil, deschideți-o și urmați instrucțiunile de pe televizor și de pe dispozitivul mobil. Configurarea televizorului prin intermediul aplicației Google Home de pe dispozitivul mobil nu trebuie să fie întreruptă.

**Notă:** Unele dispozitive mobile cu versiunea superioară a sistemului de operare Android nu sunt pe deplin compatibile cu instalarea Google TV prin intermediul aplicației Google Home. Prin urmare, vă recomandăm opțiunea de instalare "Configurare pe TV".

# 6.3 Configurare pe televizor

Pentru a instala Streaming Box Plus 270 utilizând televizorul și telecomanda, apăsați butonul de direcționare în jos de pe telecomandă pentru a selecta opțiunea "**Set up on the TV instead**". Apoi, urmați instrucțiunile de pe ecran pentru a finaliza instalarea.

**Selectați rețeaua Wi-Fi** - Selectați o rețea Wi-Fi disponibilă și conectați Streaming Box Plus 270 prin introducerea parolei corespunzătoare

Conectare Google - Conectați-vă la contul Google utilizând adresa dvs. de e-mail și parola

#### Notă:

Este necesar un cont Google pentru a configura Streaming Box Plus 270. Pentru a accesa magazinul Google Play, pentru a utiliza funcția "Hey Google" sau pentru a lansa aplicațiile Favorite, trebuie să fiți conectat cu contul Google.

Dacă nu aveți un cont Google sau doriți să creați un cont partajat, trebuie să îl înregistrați înainte de a instala Streaming Box Plus 270 pe computer sau smartphone. Puteți crea un cont Google accesând următorul site web: <u>https://accounts.google.com/signup</u>

După finalizarea instalării inițiale a dispozitivului dvs. de streaming THOMSON, va fi afișat ecranul principal Google TV.

Notă: Vă rugăm să rețineți că ilustrațiile meniului prezentate în acest ghid de utilizare sunt doar pentru referință și pot diferi în țara dvs.

# 7 Ecran de pornire

# 7.1 Acasă

Din ecranul principal, puteți lansa orice aplicație instalată, puteți viziona un film din diverse aplicații Streaming sau puteți intra în meniul Setări al Streaming Box Plus 270.

De asemenea, puteți ieși din orice aplicație în orice moment și puteți reveni la ecranul de pornire apăsând butonul Acasă de pe telecomandă.

În primul rând (Recomandat pentru dvs.), conținutul de streaming al aplicațiilor de streaming instalate pe televizor va fi sugerat în funcție de criteriile dvs. de căutare din istoricul de căutare.

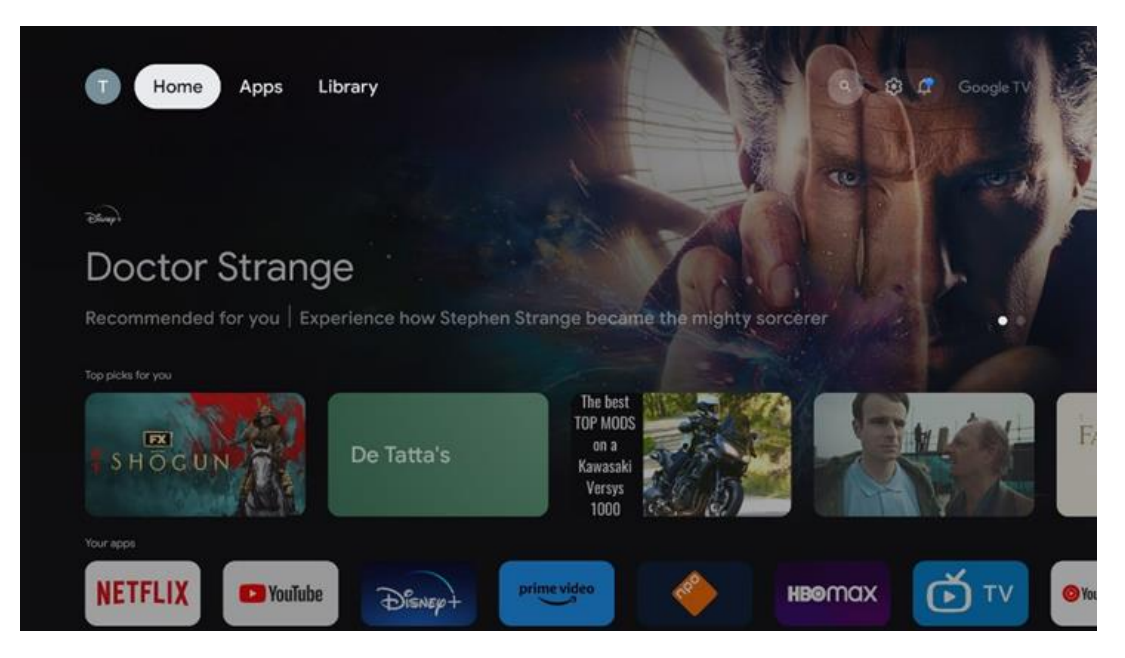

**Notă:** În funcție de setările televizorului dvs. și de țara selectată în timpul configurării inițiale, meniul Acasă poate conține elemente diferite.

Al doilea rând (**Aplicațiile dvs.**) este rândul aplicațiilor. Cele mai importante aplicații pentru serviciile de streaming, cum ar fi Netflix sau YouTube, pot fi găsite în acest prim rând.

Selectați aplicația cu butoanele de direcție de pe telecomandă și confirmați selecția cu butonul OK pentru a porni aplicația selectată.

Selectați aplicația și țineți apăsat butonul OK pentru a elimina aplicația selectată din primul rând de favorite, pentru a o muta într-o poziție nouă sau pentru a o lansa.

|    |                            | Stor A   | 1189           | REAT WALLS 202 |          | ALIVE          |    |
|----|----------------------------|----------|----------------|----------------|----------|----------------|----|
|    | Your apps                  |          |                |                |          |                |    |
| É) | 0                          | ¢tν      | <b>(</b>       |                | <b>=</b> | Reorder Add ap | 05 |
| TV | YouTube Music Media Player | Apple TV | Paramount+ ORI | TVthek VLC     | EON TV   | Add ap         |    |
|    | Top-selling movies         |          |                |                |          |                |    |
|    | GHASTBUSTERS               | SUPER    |                | KID            | s        | BEEKEEPE       | R  |
|    | Popular shows              |          |                |                |          |                |    |
|    | Followt                    |          | -An            |                |          | - Ofestal      |    |

Pe penultima și ultima poziție din acest rând veți găsi casete cu opțiunile "**Reordonare**" și "**Adăugare aplicații**". Selectați aceste opțiuni de funcție pentru a reordona aplicațiile din acest rând sau pentru a adăuga o nouă aplicație la acest rând de aplicații favorite.

Mai jos pe ecranul principal, veți găsi canale suplimentare afișate în funcție de gen sau categorie de conținut de streaming.

**Notă:** Aplicațiile prezentate în imagine sunt doar în scop ilustrativ și pot varia în funcție de țara de instalare

# 7.2 Contul Google

Navigați la pictograma profilului dvs. din colțul din stânga sus și apăsați "OK". Evidențiați pictograma de profil și apăsați "OK".

Aici puteți să vă modificați setările profilului, să adăugați un cont Google nou sau să gestionați conturile deja existente.

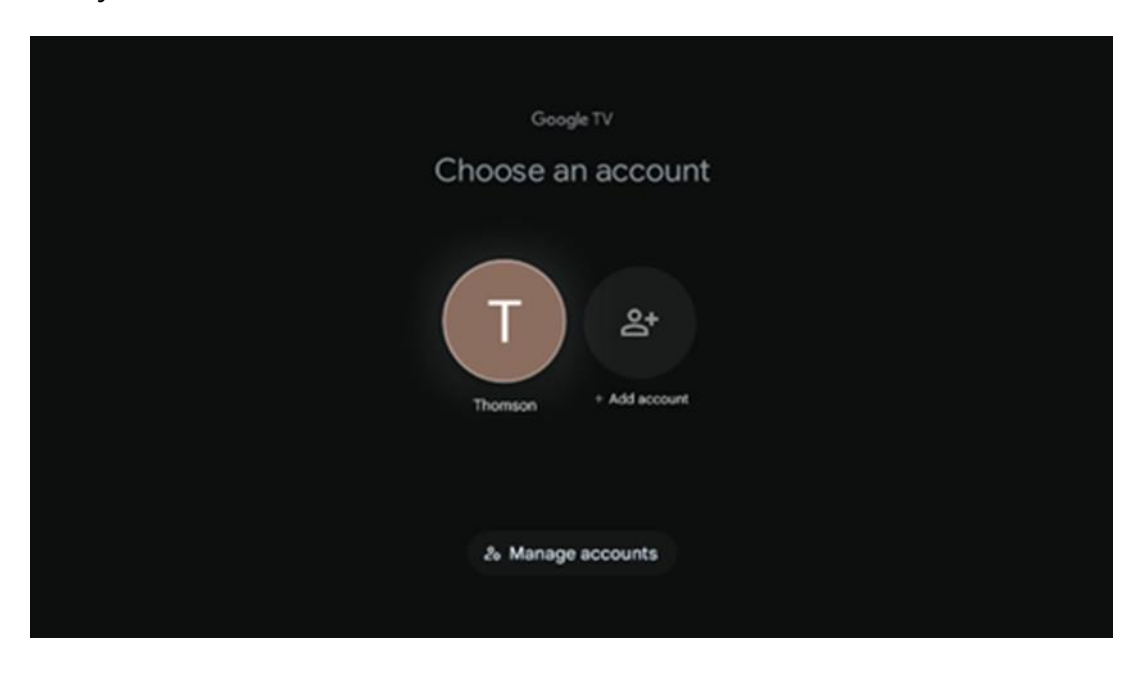

# 7.3 Aplicații

Selectați fila Aplicații din ecranul de pornire pentru a afișa aplicațiile instalate pe televizor. Evidențiați o bară de căutare pentru a tasta numele unei aplicații pe care doriți să o instalați din Magazinul Google Play.

| N Home Apps Library          | Google TV             |   |
|------------------------------|-----------------------|---|
| Disnep+                      | prime video           |   |
| NETFLIX IS YouTube           | prime video RT L + ZN | A |
| •r Search for apps and games |                       | ) |
|                              |                       |   |

**Notă:** Unele aplicații funcționează numai în propria rețea. Aceste aplicații nu sunt servicii de internet deschise, ci doar soluții interne pentru mai multe televizoare din aceeași gospodărie. Prin urmare, funcționarea acestor aplicații poate fi determinată de televizorul IP sau de operatorul rețelei dvs.

Unele aplicații sunt disponibile pentru descărcare în funcție de Geo-Localizare. Aceasta înseamnă că aplicațiile dependente de Geo-Localizare sunt disponibile numai în magazinul Google Play în conformitate cu regulile de Geo-Localizare și nu pot fi descărcate și instalate în diferite țări

Din motive legale, unele aplicații disponibile pentru dispozitive mobile, cum ar fi telefoanele mobile și tabletele, nu pot fi descărcate de pe dispozitivele Google TV.

## 7.4 Bibliotecă

Selectați fila Bibliotecă din ecranul principal pentru a reda conținutul de streaming pe care l-ați achiziționat sau închiriat deja pe televizor sau pe dispozitive mobile, cum ar fi telefonul mobil sau tableta, utilizând contul Google.

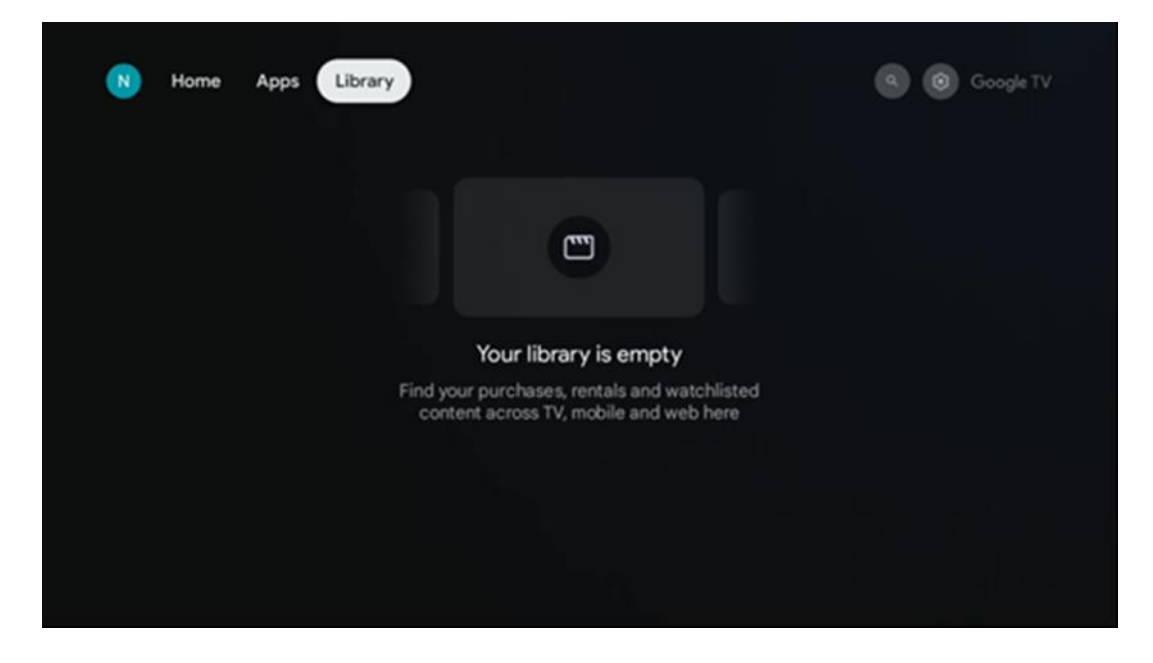

# 7.5 Câmpul de căutare Google TV

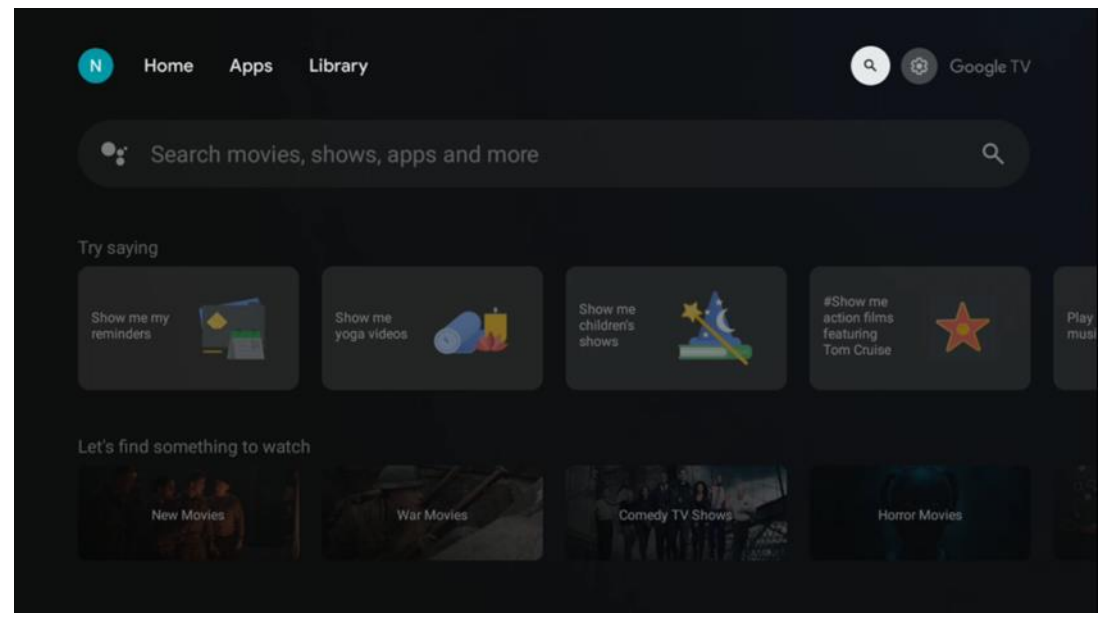

Instrumentele de căutare sunt situate în partea stângă sus a ecranului. Puteți introduce un cuvânt pentru a începe o căutare utilizând tastatura virtuală sau puteți încerca căutarea vocală utilizând microfonul încorporat în telecomandă. Deplasați focalizarea la opțiunea dorită și apăsați **OK** pentru a continua.

**Căutare vocală** - Apăsați pictograma microfon pentru a porni funcția de căutare vocală. Câmpul de căutare vocală Google apare în partea de sus a ecranului. Adresați întrebarea dvs. către Google și televizorul vă va răspunde. Pentru termenii de căutare locali, este important ca limba Meniu a televizorului să fie setată la limba locală.

**Căutare tastatură** - Selectați bara de căutare și apăsați **OK**. Tastatura virtuală Google va apărea pe ecran. Tastați întrebarea la care doriți să primiți răspuns.

| •; | Press the mic bu | itton to | o spe          | eak |   |   |   |                |     |    |           |  | م |  |
|----|------------------|----------|----------------|-----|---|---|---|----------------|-----|----|-----------|--|---|--|
|    |                  |          |                |     |   |   |   |                |     |    |           |  |   |  |
|    |                  |          |                |     |   |   |   |                |     |    |           |  |   |  |
|    |                  |          |                |     |   |   |   |                |     |    |           |  |   |  |
|    |                  |          |                |     |   |   |   |                |     |    |           |  |   |  |
|    |                  | Q        | W <sup>2</sup> | E   | R | T | Y | U <sup>7</sup> | 1.8 | 0° | P         |  |   |  |
|    |                  | А        | S              | D   | F | G | Н | J              | к   | L  |           |  |   |  |
|    |                  | +        | Ζ              | х   | С | ۷ | В | N              | М   |    | $\otimes$ |  |   |  |
|    |                  |          | •              | •   |   |   |   |                | -   | C  | L.        |  |   |  |

# 7.6 Notificare

Butonul Notificare apare numai atunci când există una sau mai multe notificări necitite. Pentru a le verifica, vă rugăm să navigați la pictograma Setări, submeniul va fi deschis. În partea de jos a submeniului, veți putea găsi toate cele mai recente notificări.

# 8 Setări

Pentru a accesa lista completă de setări disponibile, vă rugăm să intrați în Ecranul de pornire, apăsând butonul (pictograma) Ecran de pornire, și să navigați până la butonul (pictograma) Setări din colțul din dreapta sus.

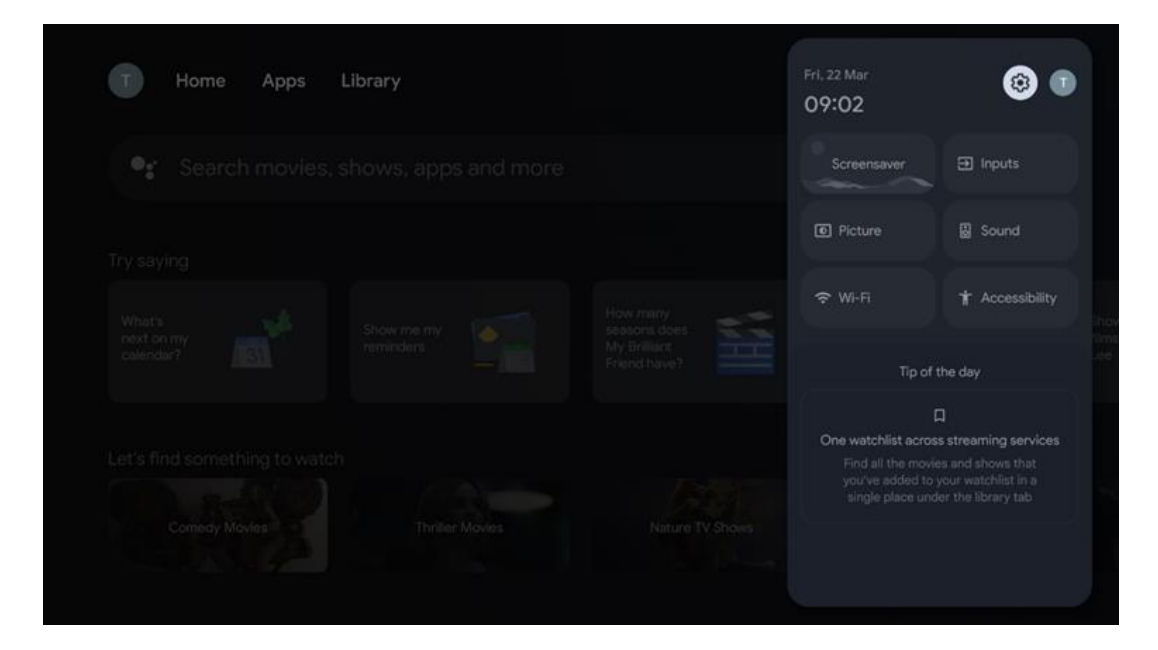

# 9 Conectarea dispozitivelor Bluetooth

## 9.1 Telecomandă și accesorii

În acest meniu puteți conecta dispozitive audio precum căști și difuzoare, precum și dispozitive de intrare precum gamepad-uri, mouse sau tastatură prin Bluetooth la Streaming Box Plus 270. De asemenea, puteți configura telecomanda astfel încât să puteți controla Pornirea/Oprirea, Volumul +/- sau Selectarea intrării dispozitivelor conectate (televizor, receptor AV sau Soundbar) cu telecomanda THOMSON. Apăsați butonul de pe telecomandă și apăsați OK pentru a deschide meniul Setări. Selectați Bluetooth și apăsați OK.

## 9.2 Accesoriu pentru perechi

Asigurați-vă că modul de împerechere Bluetooth este activat pe dispozitivul pe care doriți să îl conectați la Streaming Box Plus 270. Selectați opțiunea de meniu Pair accessory și apăsați OK. Dispozitivul Bluetooth va fi listat în partea dreaptă. Selectați dispozitivul și apăsați OK pentru a începe procesul de împerechere.

### 9.3 Telecomandă

Selectați opțiunea de meniu Set up remote buttons și apăsați **OK**. Există două submeniuri în meniul Configurare butoane de la distanță:

#### 9.3.1 Dispozitive

Selectați Add device (Adăugare dispozitiv) și apăsați **OK**. Selectați dispozitivul pe care doriți să îl controlați cu telecomanda Thomson, TV, Soundbar sau Receptor AV și apăsați **OK**. Selectați Marca dispozitivului dvs. din listă și apăsați **OK**. Selectați opțiunile de control pe care doriți să le operați cu unitatea de telecomandă Thomson și urmați instrucțiunile de pe ecranul televizorului.

#### 9.3.2 Butoane de la distanță

În acest submeniu puteți configura funcționarea telecomenzii Thomson RCU. Puteți seta ce funcții de operare doriți să continuați să utilizați cu telecomanda originală a dispozitivului conectat (televizor, receptor AV sau soundbar) și care doriți să le utilizați cu telecomanda Thomson.

### 9.4 Funcționalitatea butonului Star de pe telecomandă

Pentru a atribui o funcție butonului Star, țineți-l apăsat. Va apărea o casetă de dialog care afișează aplicațiile instalate pe dispozitiv. Selectați aplicația pe care doriți să o lansați cu butonul Star, apoi confirmați alegerea apăsând OK.

# 10 Conținut distribuit (Google Cast)

Streaming Box Plus 270 încorporat. Puteți difuza videoclipuri, muzică sau alt conținut de pe telefonul inteligent, tabletă sau computer pe televizor.

- 1. Vă rugăm să vă asigurați că telefonul, tableta sau computerul dvs. se află aceeași rețea cu Streaming Box Plus 270.
- 2. Deschideți aplicația care acceptă castingul, exemplu, YouTube.
- 3. Selectați videoclipul și faceți clic pe pictograma de distribuire.
- 4. Selectați Streaming Box Plus 270 și apăsați OK.

Redarea va începe automat.

#### Notă:

Vă rugăm să rețineți că nu toate aplicațiile pentru streaming de conținut video acceptă funcția Google Cast.

# 11 "Hei Google" - Asistent vocal și funcție de control

Streaming Box Plus 270 acceptă funcția Hey Google. Funcția Hey Google poate fi activată prin apăsarea butonului de microfon de pe telecomandă sau prin intermediul microfonului handsfree instalat în dispozitiv, care trebuie mai întâi activat în meniul Setări > Conturi și autentificare > Selectare cont > Asistent Google > Microfon hands-free. Puteți utiliza funcția "Hey Google" pentru a efectua diverse operațiuni pe boxă, de exemplu, puteți seta procentajul volumului, mute și unmuting sau puteți porni diverse aplicații. Puteți căuta diverse informații de pe internet, de exemplu "Cum va fi vremea mâine?", sau puteți căuta filme, seriale sau videoclipuri în aplicații din servicii de streaming precum Netflix, Prime Video, Disney+ sau YouTube.

**Observație:** Microfonul de câmp îndepărtat încorporat în dispozitiv poate fi, de asemenea, dezactivat mecanic în orice moment cu ajutorul comutatorului de pe partea laterală a dispozitivului.

# 12 Setări ale formatului de afișare

Apăsați butonul Setări de pe telecomandă sau selectați pictograma Setări din Ecranul de pornire și deschideți Afișaj și sunet -> Setări avansate de afișare.

Permiteți modul de joc - această funcție este activată implicit.

Modul Joc de pe Streaming Box Plus 270 oferă următoarele caracteristici:

- **Reduce decalajul de intrare**: Atunci când Modul joc este activat, dispozitivul de streaming semnalează **televizorului sau monitorului** dvs. să treacă la un mod cu latență redusă. Acest lucru minimizează întârzierea dintre apăsarea unui buton și vizualizarea acțiunii pe ecran.
- Dezactivează procesarea video: Televizoarele aplică adesea post-procesare pentru a îmbunătăți calitatea video (cum ar fi netezirea mișcării sau upscaling). Modul Joc dezactivează majoritatea acestor procese pentru a asigura timpi de răspuns mai rapizi.
- Optimizează pentru jocurile în cloud: Pe dispozitivele de streaming care acceptă jocuri în cloud (de exemplu, NVIDIA GeForce NOW, Xbox Cloud Gaming), activarea modului Joc îmbunătățește capacitatea de reacție pentru o experiență de joc mai bună.

# 12.1 Selectare format

#### Automat:

Dacă selectați setarea Format de afișare automat, sistemul permite aplicațiilor instalate să ajusteze automat formatul HDR la dispozitivul dvs. de afișare. Cu această opțiune de setare, toate aplicațiile afișează automat conținutul video în formatul video optim, dar nu la cea mai înaltă calitate.

#### Manual

Dacă această opțiune este selectată, puteți dezactiva manual formatele HDR care sunt acceptate de dispozitivele dvs. de redare și care pot cauza probleme de redare. Formatele HDR care nu sunt acceptate de dispozitivul dvs. de redare vor fi afișate la "formate neacceptate" și nu pot fi activate forțat. Aplicațiile instalate pot selecta automat un format video care nu va fi afișat la cea mai înaltă calitate video.

# 13 Setări format sunet

Apăsați butonul Setări de pe telecomandă sau selectați pictograma Setări din Ecranul de pornire și deschideți **Afișaj și sunet** -> **Setări avansate de sunet.** 

#### Sunt disponibile următoarele setări ale formatului de sunet:

#### Automată

Această setare de sunet este activată implicit pe Streaming Box Plus 270. Cu această opțiune, Streaming Box Plus 270 detectează și selectează automat formatul audio optim acceptat de televizor. Este recomandat să păstrați această setare activată pentru a obține cele mai bune performanțe audio.

#### Niciuna

Opțiunea "Niciuna" din meniul Setări sunet trebuie selectată numai dacă nu doriți nicio redare audio Dolby de la Streaming Box Plus 270.

#### Manual

Selectiv, puteți activa sau dezactiva fiecare format audio acceptat de Streaming Box Plus 270, indiferent dacă acesta este acceptat de televizorul sau sistemul audio conectat prin HDMI eARC.

#### **Format Info**

Această secțiune afișează formatele audio acceptate de televizor sau de sistemul audio conectat

# 14 Redare USB

#### Operarea dispozitivelor de stocare USB externe

Conectați o unitate USB externă (unitate flash USB sau unitate hard disk externă) la portul USB-A al Streaming Box Plus 270.

Când conectați dispozitivul de stocare USB, apăsați butonul pentru a afișa opțiunile. Puteți reda conținutul multimedia stocat pe dispozitivul de stocare sau puteți extinde capacitatea de stocare internă a Streaming Box Plus 270.

#### Redarea fișierelor multimedia de pe dispozitivul de stocare extern

Descărcați o aplicație de redare multimedia. Porniți aplicația instalată și selectați fișierul pe care doriți să îl redați.

#### Extindeți capacitatea de stocare internă a THOMSON Streaming Box Plus 270:

După conectarea dispozitivului de stocare USB, apăsați butonul Acasă de pe telecomandă>>Select the settings icon>>Select the appropriate USB flash drive notification [Select for setup]>>Select the "Set as device storage" option and follow the on-screen instructions.

De asemenea, puteți efectua aceeași procedură prin meniul Setări. Setări / Sistem / Memorie / Suport de date / Ștergere și formatare ca memorie dispozitiv

Notă: Dispozitivul de stocare USB conectat trebuie să fie formatat în FAT32 sau exFAT.

# 15 Actualizări

Actualizarea software a Streaming Box Plus 270 are loc automat. Dacă sunt disponibile actualizări, veți primi o notificare pe ecranul principal. Selectați notificarea și apăsați butonul OK pentru a o citi.

# 16 Întrebări și răspunsuri

| Ce pot face cu Streaming Box Plus 270?                                                                            | Cu Google TV pe Streaming Box Plus 270, vă puteți bucura de tot divertismentul pe<br>care îl iubiți - cu un mic ajutor de la Google. Google TV aduce filme, seriale și multe<br>altele din toate abonamentele dvs. într-un singur loc. Aveți nevoie de inspirație?<br>Obțineți recomandări curatoriale și utilizați căutarea puternică Google pentru a găsi<br>emisiuni în peste 10.000 de aplicații. De asemenea, vă puteți folosi vocea pentru a<br>găsi programe, a reda muzică, a controla dispozitivele inteligente de acasă și multe<br>altele. Și cu listele de urmărire și profilurile personalizate, experiența este<br>personalizată pentru fiecare. |
|----------------------------------------------------------------------------------------------------|----------------------------------------------------------------------------------------------------|
| Am nevoie de un Smart TV pentru a-mi folosi<br>caseta de streaming?<br>Plus 270?                                  | Nu, nu trebuie să faceți asta. Streaming Box Plus 270 upgradează orice televizor într-<br>un televizor inteligent.                                                                                                    |
| Ce conexiuni sunt necesare pentru funcționarea<br>Streaming Box Plus 270?                                         | Conectare la televizor sau proiector:<br>Streaming Box Plus 270 acceptă rezoluții video de până la 4K Ultra HD și trebuie<br>conectat la televizor sau proiector prin intermediul cablului HDMI de înaltă calitate.<br>Conexiune la internet:                                                                                                    |
|                                                                                                    | Capitolul 4.2 conține informații despre conexiunile opționale, de exemplu, la<br>dispozitive audio și dispozitive USB.                                                                                                    |
| Dacă controlul vocal al sistemului mâini libere nu<br>răspunde                                                    | Verificați starea rețelei.<br>Verificați dacă dispozitivul de streaming este în surdină. (Microfonul este pornit.)<br>Asigurați-vă că microfonul încorporat este dezactivat mecanic cu ajutorul<br>comutatorului de pe partea laterală a dispozitivului.                                                                                                    |
| Dacă conectez sunetul direct la amplificator,<br>primesc sunet în modul Atmos?                                    | Dacă amplificatorul AV conectat acceptă Dolby Atmos, veți primi sunetul în modul<br>Atmos. Formatul audio acceptat de amplificator este recunoscut automat de<br>Streaming Box Plus 270.                                                                                                    |
| Ce formate audio poate Streaming Box Plus                                                                         | Streaming Box Plus 270 acceptă majoritatea formatelor audio digitale.                                                                                                    |
| 270 Suport prin HDMI la amplificator?                                                                             |                                                                                                    |
| De ce nu există semnal pe televizorul meu chiar<br>dacă Streaming Box Plus 270 este conectat cu<br>un cablu HDMI? | Este posibil să fi selectat sursa de intrare greșită pe televizor. După trecerea la<br>conexiunea HDMI corectă, va dura câteva secunde până când Streaming Box Plus<br>270 va primi un semnal.                                                                                                    |
| Televizorul nu afișează o imagine 4K UHD.                                                                         | Calitatea depinde de suportul media și de sursa de intrare. Calitatea slabă a imaginii<br>poate<br>din următoarele motive:                                                                                                    |
|                                                                                                    | - Vedeti continut cu rezolutie scăzută:                                                                                                    |
|                                                                                                    | - Utilizati un cablu care nu acceptă 4K UHD;                                                                                                    |
|                                                                                                    | - Televizorul dvs. nu acceptă 4K UHD.                                                                                                    |
| Am nevoie de un cont Google pentru a-mi utiliza<br>Streaming Box Plus 270?                                        | Este necesar un cont Google pentru a configura Google TV pe Streaming Box Plus<br>270. Trebuie să fiți conectat la contul Google pentru a utiliza funcții personalizate pe<br>Google TV, cum ar fi profiluri personalizate, liste de urmărire, recomandări etc.                                                                                                    |
| Nu pot găsi o anumită aplicație pe televizor, chiar<br>dacă este disponibilă pentru descărcare pe<br>smartphone.  | Unele aplicații pot fi oferite pentru descărcare de pe dispozitive mobile, dar nu sunt<br>disponibile<br>pe Google TV                                                                                                    |
| Care sunt cerințele de internet pentru Streaming<br>Box Plus 270                                                  | Streaming Box Plus 270 funcționează bine cu o conexiune normală la internet. Cu<br>toate acestea, veți avea o experiență mai bună cu cât conexiunea la internet este mai<br>rapidă. Vă rugăm să rețineți că, cu cât sunt mai multe dispozitive conectate la rețeaua<br>dvs. de acasă, cu atât mai puțină bandă largă este disponibilă pentru Streaming Box<br>Plus 270.                                                                                                    |
| Cu ce dispozitive Bluetooth poate fi stabilită o conexiune?                                                       | Puteți conecta dispozitive audio, cum ar fi căști și difuzoare, precum și dispozitive de intrare.                                                                                                    |

| Streaming Box Plus 270                                                                        | Conectați dispozitive precum o tastatură sau un gamepad la Streaming Box Plus 270 prin Bluetooth.                                                                                                    |
|-----------------------------------------------------------------------------------------------|----------------------------------------------------------------------------------------------------|
| Cum pot utiliza Google Assistant?                                                             | Apăsați butonul Google Assistant de pe telecomanda Streaming Box Plus 270. Puteți căuta orice conținut. Toate conținuturile legate de întrebarea dvs. vor fi afișate în listă.                                                                                                    |
| Cum pot afla că o nouă versiune de software disponibile pentru dispozitivul meu de streaming? | Actualizările software pentru Streaming Box Plus 270 sunt automate. Atunci când<br>sunt disponibile actualizări pentru aplicațiile instalate sau pentru sistemul de operare,<br>vor apărea pictograme de notificare lângă pictograma Setări din colțul din dreapta<br>sus al ecranului. Faceți clic pe butonul OK de pe telecomandă pentru a le citi. |
| Pot folosi Streaming Box Plus 270 și ca<br>o cutie IPTV?                                      | Da, Streaming Box Plus 270 poate fi utilizat pentru IPTV. Pentru a face acest lucru,<br>trebuie să<br>descărcați o aplicație IPTV preferată.                                                                                                    |

# 17 Specificații tehnice

# 17.1 Audio și video

Rezoluție ecran: 4K Ultra HD Rezoluție video: 4Kx2K @ 60 fps, 1080p, 1080i, 720p, 576p, 576i, 480p, 480i Decodificare audio: Dolby Digital, Dolby Digital Plus, Dolby Atmos MS12

# 17.2 Sistem și memorie

Sistem de operare: Google TV - ATV12 Chipset: Amlogic S905X4-J CPU: ARM Quad 64-bit Cortex-A55 GPU: ARM Mali-G31 MP2 SDRAM: LPDDR4 3GB Memorie: eMMC 32 GB

# 17.3 Porturi

HDMI 2.1 (TMDS) Conexiune USB 3.0 (5 V, max. 900 mA) Ethernet (RJ-45) 10/100M

# 17.4 Difuzor și microfon

Difuzor: 1 x 3 W, 4 Ohm, difuzor mono/1.5" Frecvență maximă/FRR: F0~20 kHz Microfon: 2xMICs

# 17.5 Conectivitate fără fir

Wi-Fi integrat: 802.11 b/g/n/a/ac/ax, 2,4 GHz /5 GHz 2T2R Bluetooth: 5.2 Bluetooth: 2400 MHz~2483.5 MHz (79 canale) 2.4G WIFI: CH1~CH14 2400MHz-2483.5MHz 5G WIFI: CH36~CH48 5150MHz-5250MHz CH52~CH64 5250MHz CH52~CH64 5250MHz-5350MHz CH100~CH140 5470MHz-5725MHz CH149~CH165 5725MHz-5850MHz

```
Putere radiată efectivă izotropică RF, EIRP:
2.4G WIFI: EIRP < 20 dBm
Bluetooth: EIRP <
20 dBm 5G WIFI:
5150 MHz-5250 MHz: EIRP < 23 dBm
5250 MHz-5350 MHz: EIRP < 20 dBm
5470 MHz-5725 MHz: EIRP < 20 dBm
5725 MHz-5850 MHz: EIRP < 13.98 dBm
```

### 17.6 Combinabilitate

Televizoare HD, FHD și UHD cu port compatibil HDMI Tastatură Bluetooth Controler de joc Bluetooth

### 17.7 Date generale

Alimentare: AC 100 - 240 V AC ~ 50/60 Hz Tensiune de intrare: Adaptor de rețea 12 V 1,5 A Consum de energie în timpul funcționării: max. 18 W Consum de energie în standby: 2,2 W Temperatura de funcționare: 0 ~ +40 °C Temperatura de depozitare: -40 ~ +70 °C Dimensiuni (L x P x A în mm): 118 x 118 x 43 Greutate (în kg): 0.3

# 18 Informații privind Agenția Europeană

Compania: Streamview GmbH Adresă: Franz-Z1, Franz-Z1 Franz-Josefs-Kai 1, 1010 Viena, Austria

### 18.1 Licențe

Sub rezerva modificărilor. Ca urmare a cercetării și dezvoltării continue, specificațiile tehnice, designul și aspectul produselor se pot modifica. Vă rugăm să rețineți că viteza de descărcare depinde de conexiunea dvs. la internet și este posibil ca unele aplicații să nu fie disponibile în toate țările. Poate fi necesar un abonament pentru serviciile de streaming. Google TV este numele experienței software a acestui dispozitiv și o marcă comercială a Google LLC. Google, YouTube, Google Cast și YouTube Music sunt mărci comerciale ale Google LLC. Google Assistant nu este disponibil în anumite limbi și țări. Disponibilitatea serviciilor variază în funcție de țară și limbă. Netflix este o marcă înregistrată a Netflix, Inc. Este necesară înscrierea la Netflix streaming. Netflix este disponibil în anumite țări. Mai multe informații pot fi găsite la www.netflix.com. Apple TV este o marcă comercială a Apple Inc. înregistrată în S.U.A. și în alte țări și regiuni. Wi-Fi este o marcă înregistrată a Wi-Fi Alliance®. Marca verbală și logo-urile Bluetooth®

sunt mărci comerciale înregistrate deținute de Bluetooth SIG, Inc. și orice utilizare a acestor mărci este sub licentă. Termenii HDMI si HDMI High-Definition Multimedia Interface, precum și sigla HDMI sunt mărci comerciale sau mărci înregistrate ale HDMI Licensing Administrator, Inc. în Statele Unite și în alte țări. Dolby, Dolby Vision, Dolby Atmos, Dolby Audio și simbolul dublu D sunt mărci comerciale ale Dolby Laboratories Licensing Corporation. Fabricat sub licență de la Dolby Laboratories. Lucrări confidențiale nepublicate. Copyright © 2012-2025 Dolby Laboratories. Este necesar un abonament Disney+, consultati termenii la https://www.disneyplus.com. ©2025 Disney și entitățile sale afiliate. ©2025 Amazon.com, Inc. sau entitățile sale afiliate. Amazon, Prime Video si toate mărcile aferente sunt mărci comerciale ale Amazon.com, Inc. sau ale afiliaților săi. Se aplică taxe de membru Amazon Prime sau Prime Video. Consultați primevideo.com/terms pentru detalii. Toate celelalte produse, servicii, companii, mărci comerciale, denumiri comerciale sau de produse și logo-uri la care se face referire în prezentul document sunt proprietatea proprietarilor respectivi. Toate drepturile rezervate. ©2025 StreamView GmbH, Franz-Josefs-Kai 1, 1010 Viena, Austria. Acest produs a fost fabricat și vândut sub responsabilitatea StreamView GmbH. THOMSON și logo-ul THOMSON sunt mărci comerciale utilizate de StreamView GmbH - informații suplimentare la www.thomson-brand.com. Protectia datelor: Furnizorii de aplicatii si furnizorii de servicii pot colecta și utiliza date tehnice și informații conexe, inclusiv, dar fără a se limita la, informații tehnice despre acest dispozitiv, sistem și software de aplicație și periferice. Furnizorii de aplicații și furnizorii de servicii pot utiliza astfel de informații pentru a îmbunătăți produsele sau pentru a furniza servicii sau tehnologii, care nu vă identifică personal. În plus, unele servicii terte, furnizate deja în dispozitiv sau instalate de dvs. după achiziționarea produsului, pot solicita o înregistrare cu datele dvs. personale. Unele servicii pot colecta date cu caracter personal chiar și fără a furniza avertismente suplimentare. StreamView nu poate fi trasă la răspundere pentru o posibilă încălcare a protecției datelor de către servicii terțe.

# ■ **Dolby** Vision • Atmos